## Photoshop: My Friend Barack (40pts.) Layers & Selection

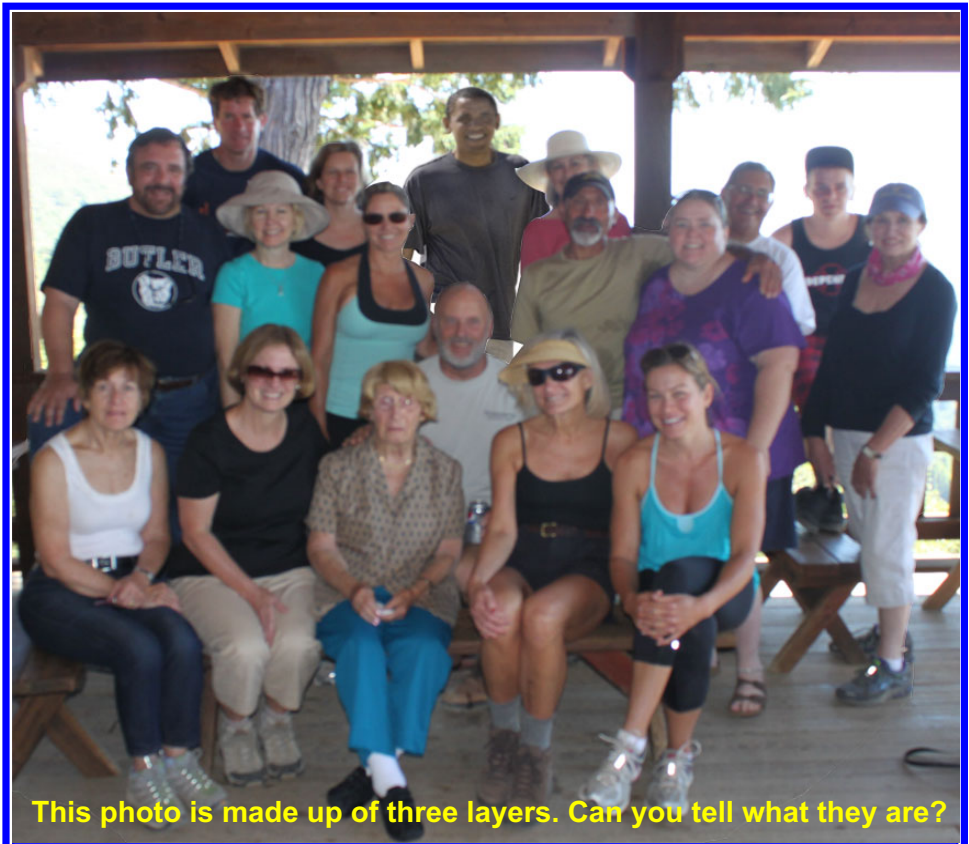

## Design:

| Imagine a scene in which you bring together three different images and you layer and blend them in a way that everyone viewing the image feels it is real. |         |
|----------------------------------------------------------------------------------------------------|---------|
| The image above is three layers: 1. The background layer with the tree and the view. 2. The middle                                                         |         |
| layer containing President Barak Obama 3. The highest layer is the image of all the friends.                                                               |         |
| Step #1: Canvas                                                                                                    | 5 pts.  |
| Set the canvas to 8 inches wide by 6 inches high / 72 dpi / RGB.                                                                                           |         |
| Step #2: Find an Image                                                                                                    |         |
| Find an image of a famous individual on the internet. Save it to a folder on your desktop called                                                           | 5 pts.  |
| "MyFamousFriend_YourName".                                                                                                    |         |
| Step #3: Import to Canvas                                                                                                    |         |
| Import this image to your canvas and remove any background stuff or colors that surround the famous                                                        | 10 pts. |
| individual.                                                                                                    |         |
| Step #4: Take Photo – Green Screen – Import to Canvas                                                                                                    | 10 pts. |
| Take a photo of just you or you and your friends in front of the green screen.                                                                             |         |
| Step #5: Background                                                                                                    |         |
| Go online and find a realistic backdrop that will appear behind you and your friends (Be realistic, if you                                                 |         |
| are wearing school clothes, you don't want to select a beach scene). Save the image to the folder you                                                      |         |
| created. Import the image to the canvas. Place in the background and resize it so that it fills the entire                                                 |         |
| background. Slightly move and adjust the size of both the background and your group of friends so it                                                       | 10 pts. |
| looks real.                                                                                                    |         |
| Step #6: Export                                                                                                    |         |
| Export this image to your desktop and then drag and drop it in the folder for this assignment that is in                                                   |         |
| the RLSMultimediaServer.                                                                                                    |         |
|                                                                                                    |         |

٦

Т